## วิธีการสมัครใช้งาน Google Scholar

 เข้าเว็บไซต์ https://scholar.google.co.th จากนั้นให้เข้าสู่ระบบด้วยอีเมล์ของมหาวิทยาลัย (webmail.npru.ac.th)

![](_page_0_Picture_2.jpeg)

2. ด้านบนของเว็บไซต์ ให้กด "การอ้างอิงของฉัน"

![](_page_0_Picture_4.jpeg)

| 3. | กรอกข้อม  | เลส่วเ   | เต้วให้เรี      | ยบร้อย | (ภาษาอังกถ  | ામ) |
|----|-----------|----------|-----------------|--------|-------------|-----|
| Э. | 110011000 | 10101 01 | 011 0 0 1 1 0 0 | 00000  | (0110104116 | 0,  |

| ติดตามการ                                      | อ้างอิงถึงสิ่งดีพิมพ์ของคุณ แสดงในผลการค้นหา Google Scholar สำหรับชื่อของค                                                                                                    |
|------------------------------------------------|----------------------------------------------------------------------------------------------------|
| ใญชี noppasittr@webr<br>จะไม่สามารถเข่าถึงไปรไ | nail.npru.ac.th นี้จัดการโดย webmail npru ac.th หากคุณสุญเสียสิทธิ์การเข่าสื่อมัญขีดังกล่าว คุณ<br>เฟล์ Scholar ได้ หากต้องการเกินในปรไฟด์ของคุณอย่างการร ใปรดดงนี้อะข่าไข้บัญชี Gmail ส่วนด้ว |
| ชื่อ                                           | Noppasit Trisittiwat                                                                                                    |
|                                                | ไข่ขึ้อเดิมของคุณที่ปรากฏอยู่ไนบทความ ด้วอย่างเช่น: Margaret Mead                                                                                                    |
| องศักรที่สังกัด                                |                                                                                                    |
|                                                | ด้วอย่างแช่น อาจารย์ประจำภาควิชาวิทยาการคอมพิวเตอร์ มหาวิทยาลัยสแตนพ่อร์ด                                                                                                    |
| ฉีเมลส่าหรับการยืนขัน                          | noppasittr@webmail.npru.ac.th                                                                                                    |
|                                                | ใช่ที่อยู่อื่นเดของสถานั้นของคุณ ด้วอย่างเช่น youmame@mlt.edu                                                                                                    |
| พัวข้อที่สนใจ                                  |                                                                                                    |
|                                                | ด้วอย่างเช่น มีญญาประสิษฐ์ ขึ่ววิทยาการอนุรักษ์ ทยุษฎีราคา                                                                                                    |
| หน้าแรก                                        |                                                                                                    |
|                                                | éparipanhu http://example.edu/~voumame                                                                                                    |

 4. เมื่อผ่านขั้นตอนที่ 3 เรียบร้อยแล้ว ระบบจะให้ ยืนยันว่างานวิจัยไหนที่เป็นของเราบ้าง หากไม่มีให้ กด "ข้ามขั้นตอนนี้" (สามารถกลับมายืนยันความ เป็นเจ้าของงานวิจัยได้ภายหลัง)

![](_page_0_Picture_8.jpeg)

## 5. เลือกอัพเดทรายการอัตโนมัติ (เมื่อระบบเจอว่า งานวิจัยไหนที่เป็นของเรา ระบบจะให้ท่านเป็น เจ้าของทันที)

ขั้นตอนที่ 1: โปรไฟล์ 🛛 ขั้นตอนที่ 2: บทความ 🛛 **ขั้นตอนที่ 3: การอัปเดด** 

 เราจะใช้โมเดลการเขียนในแบบสถิติในการระบุบทความใหม่ที่คุณเขียน ประวัติส่วนตัวสำหรับบทความในโปรไฟล์ของคุณหรือระบุรายการบทควา หรือลบออกด้วย คุณต้องจัดการกับการเปลี่ยนแปลงเหล่านี้อย่างไร

● อัปเดตรายการบทความในโปรไฟล์ของฉันโดยอัตโนมัติ (แนะนำ)

🔿 ไม่ต้องอัปเดตโปรไฟล์ของฉันโดยอัตโนมัติ ส่งอึเมลให้ฉันตรวจสอบ

 เมื่อทำขั้นตอนที่ 1 – 5 เรียบร้อยแล้ว จะได้โปร ไฟล์ส่วนตัวดังภาพ จากนั้นให้ทำการตั้งค่าโปรไฟล์ ให้เป็นสาธารณะด้วย

![](_page_0_Picture_15.jpeg)